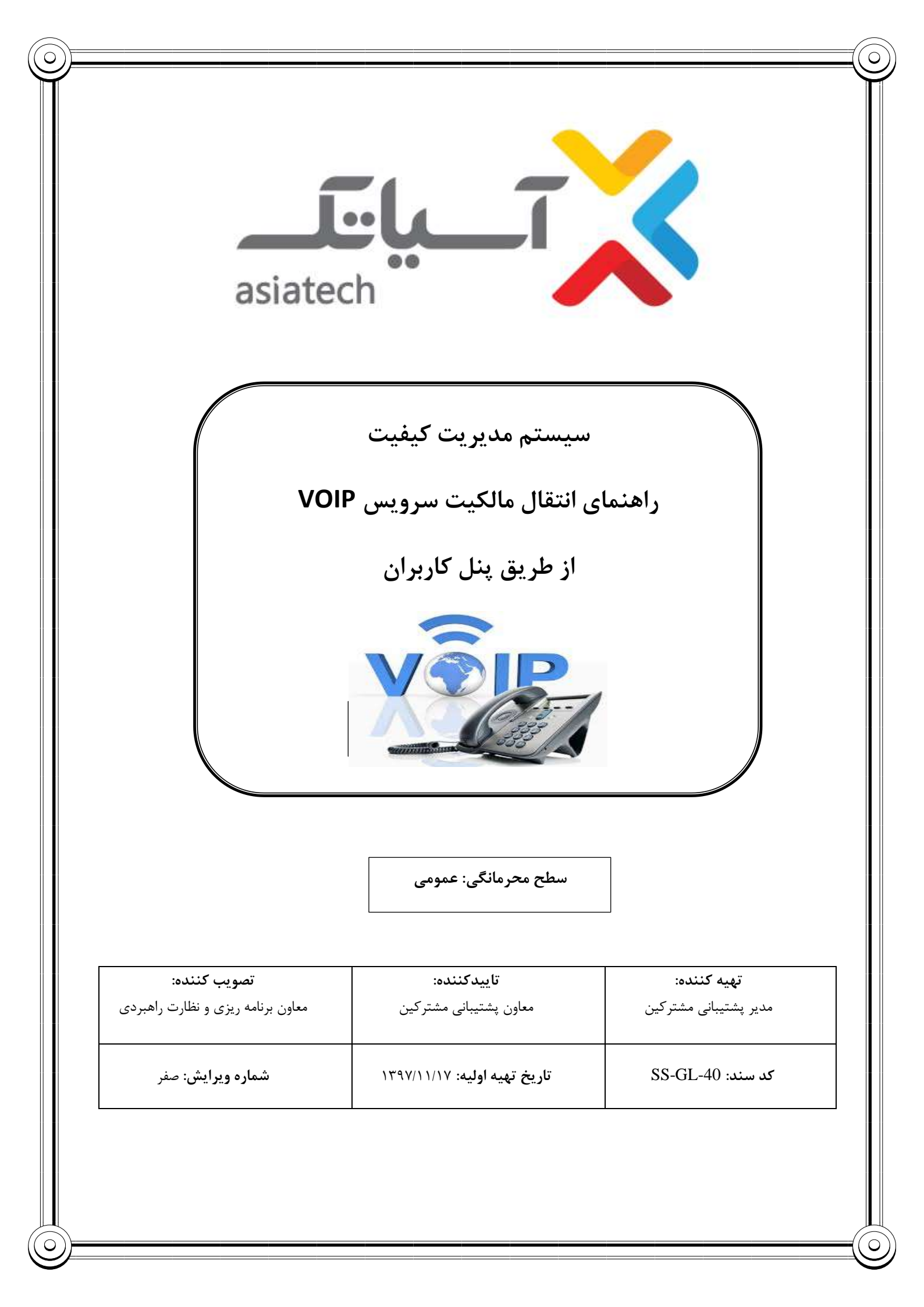

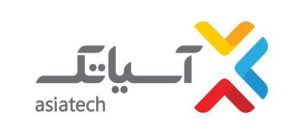

سیستم مدیریت کیفیت

راهنمای انتقال مالکیت سرویس VOIP از طریق پنل کاربران

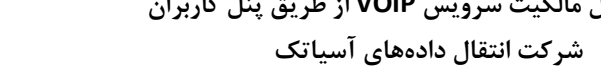

V PR

جدول شرح تغييرات

| منشاء ويرايش | شرح تغيير | تاريخ ويرايش | شماره ويرايش |
|--------------|-----------|--------------|--------------|
|              |           |              |              |
|              |           |              |              |
|              |           |              |              |
|              |           |              |              |
|              |           |              |              |
|              |           |              |              |
|              |           |              |              |
|              |           |              |              |

| بران                                              | سیستم مدیریت کیفیت<br>انتقال مالکیت سرویس VOIP از طریق پنل کار<br>شرکت انتقال دادههای آسیاتک                      | راهنمای<br>asiatech                                                                                                    |  |  |  |
|---------------------------------------------------|----------------------------------------------------------------------------------------------------|----------------------------------------------------------------------------------------------------|--|--|--|
| مایید:<br>وارد شوید" به ینل کاربری خود وارد شوید. | <b>نابت مبتنی بر IP:</b><br>, ثابت مبتنی بر IP می بایست روال ذیل را طی ن<br>my.asiatech.i بخش "به حساب کاربری خود | راهنمای انتقال مالکیت سرویس تلفن ت<br>مشترک گرامی جهت انتقال مالکیت سرویس تلفن<br>۱- ابتدا با نام کاربری و رمز عبور خود از سایت r |  |  |  |
| 🖬 به حساب کاربری خود وارد شوید 🛛 تیت نام کنید     | 1                                                                                                    | یند با تاریخ<br>مسلط                                                                                                    |  |  |  |
| المتابي با نا                                     | ين يرداخت سريغ اخبار تماس با ما                                                                                   | ييشخون تعرفه محصو                                                                                                    |  |  |  |
|                                                   | ورود با در مل و امرین ایمیل                                                                                       |                                                                                                    |  |  |  |
| 2                                                 |                                                                                                    |                                                                                                    |  |  |  |
|                                                   | ورود با کد ملی و ادرس ایمیل                                                                                       |                                                                                                    |  |  |  |
|                                                   | ادرس ایمیل یا کد ملی<br>کلفه عبور حساب کاربری،                                                                    |                                                                                                    |  |  |  |
|                                                   | چک ئرنی روبات                                                                                                    |                                                                                                    |  |  |  |
|                                                   | ورود به فتقال داده های اسیانک                                                                                     |                                                                                                    |  |  |  |
|                                                   |                                                                                                    |                                                                                                    |  |  |  |
| ارمر عنورم را مرموس درده ام                       |                                                                                                    |                                                                                                    |  |  |  |
| المتاني يا تا<br>المتاني يا تا                    | ر زیر برروی بخش پشتیبانی کلیک نمایید.<br>پر این این این این این این این این این این                               | <ul> <li>۲- بعد از ورود در پنل کاربری خود مطابق تصویر</li> <li>۲</li> </ul>                                                       |  |  |  |
| کدسند: SS-GL-40                                   | صفحه ۳ از ۶                                                                                                    | ويرايش: صفر                                                                                                    |  |  |  |
|                                                   |                                                                                                    |                                                                                                    |  |  |  |

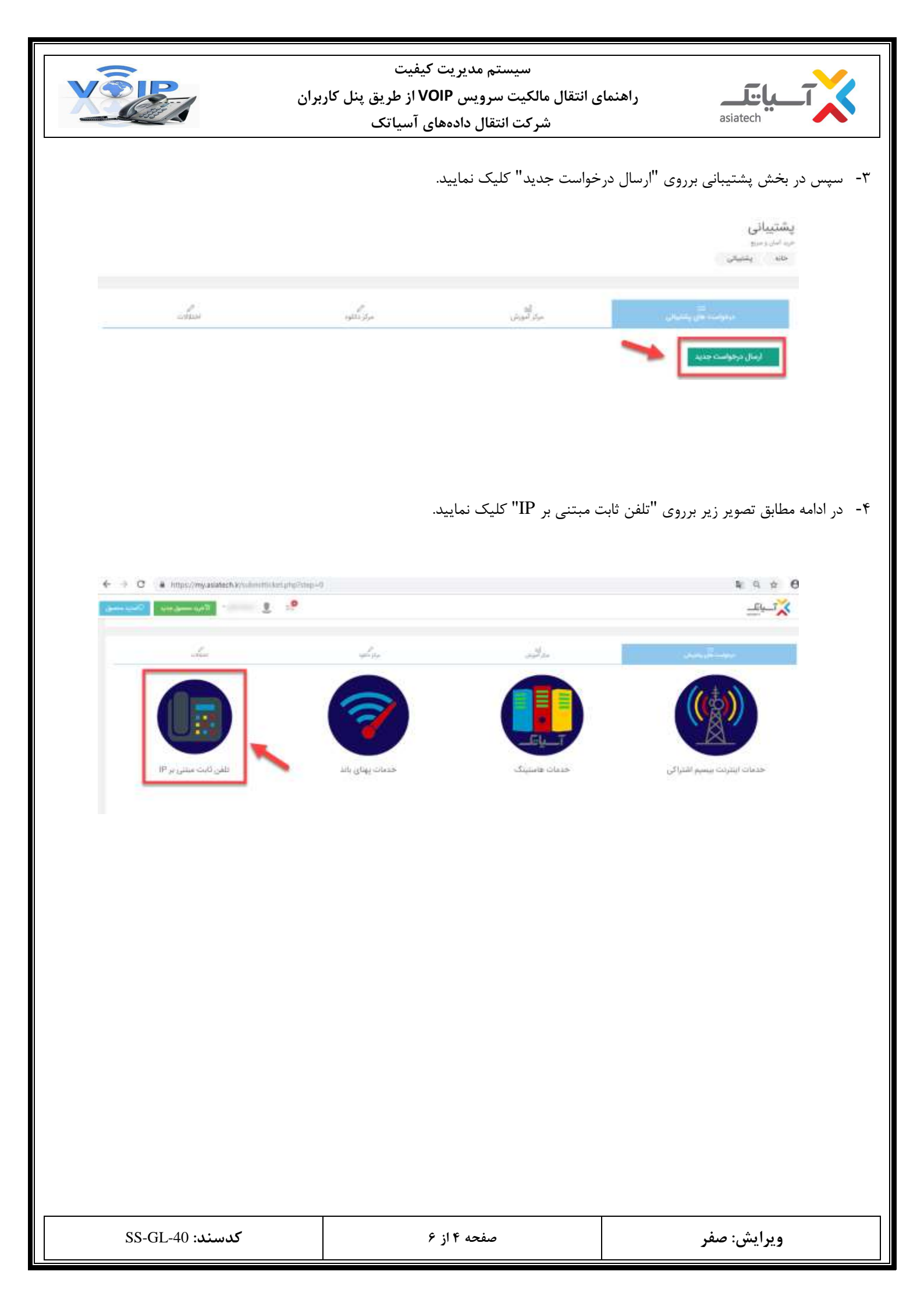

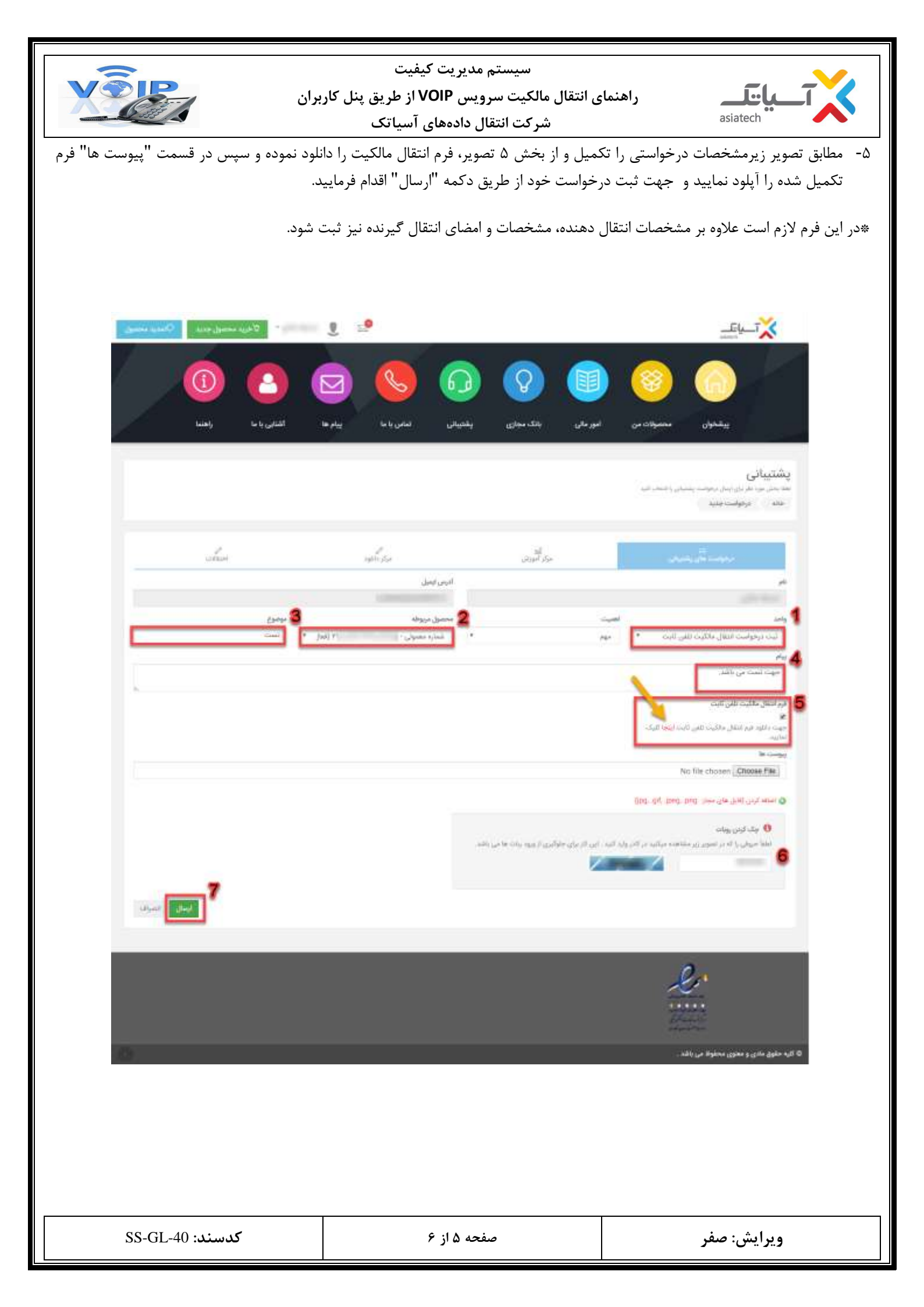

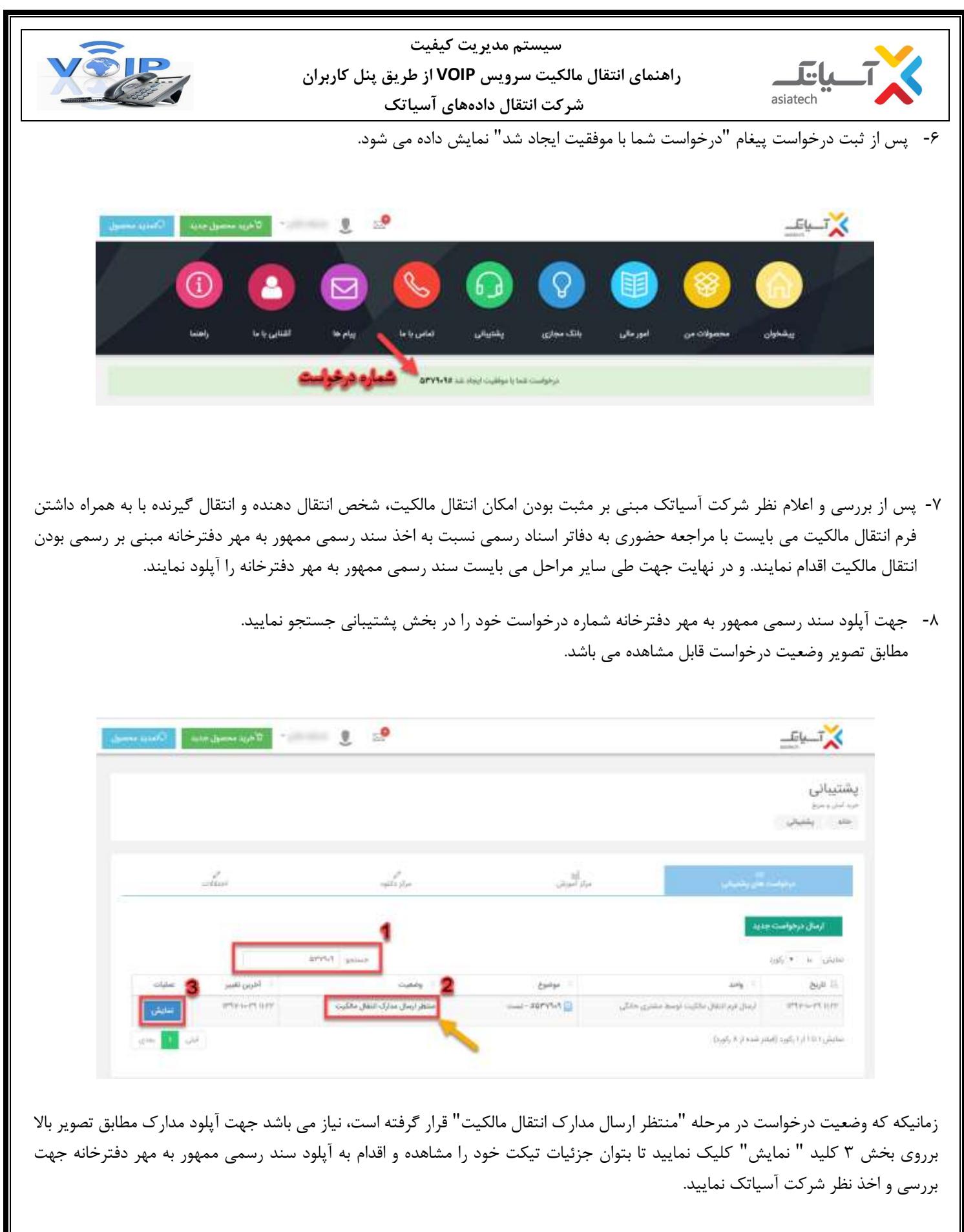

۹- درانتها جهت مشاهده وضعیت نهایی درخواست خود، ازطریق جستجوی شماره درخواست در بخش پشتیبانی اقدام فرمایید.

| کدسند: SS-GL-40 | صفحه ۶ از ۶ | ويرايش: صفر |
|-----------------|-------------|-------------|
|-----------------|-------------|-------------|